## 微信公众平台如何进行本地测试

## 方法/步骤

1、打开浏览器,这里以IE为例。输入: http://mp.weixin.qq.com/debug/cgibin/sandbox?t=sandbox/login

| 做信公众半台按口测试器号申请<br>无需公众帐号、快速申请给口测试号<br>直接体验和测试公众平台所有高级按口 |                                |
|---------------------------------------------------------|--------------------------------|
| 微信帐号注册/登录<br>*注册用个或编辑专注册用个请归编以下二单码进行注册/登录               | 手机帐号登录<br>已注册手机相带用个请输入以下组制进行登录 |
|                                                         | <b>手机</b>                      |
|                                                         | 短期验证码                          |
|                                                         | 10240 IA-96                    |
|                                                         | -#t2                           |

2、用手机登录微信,使用微信中的"扫一扫"功能,扫描上面网页中的二维码。在手机上会出现以下界面:

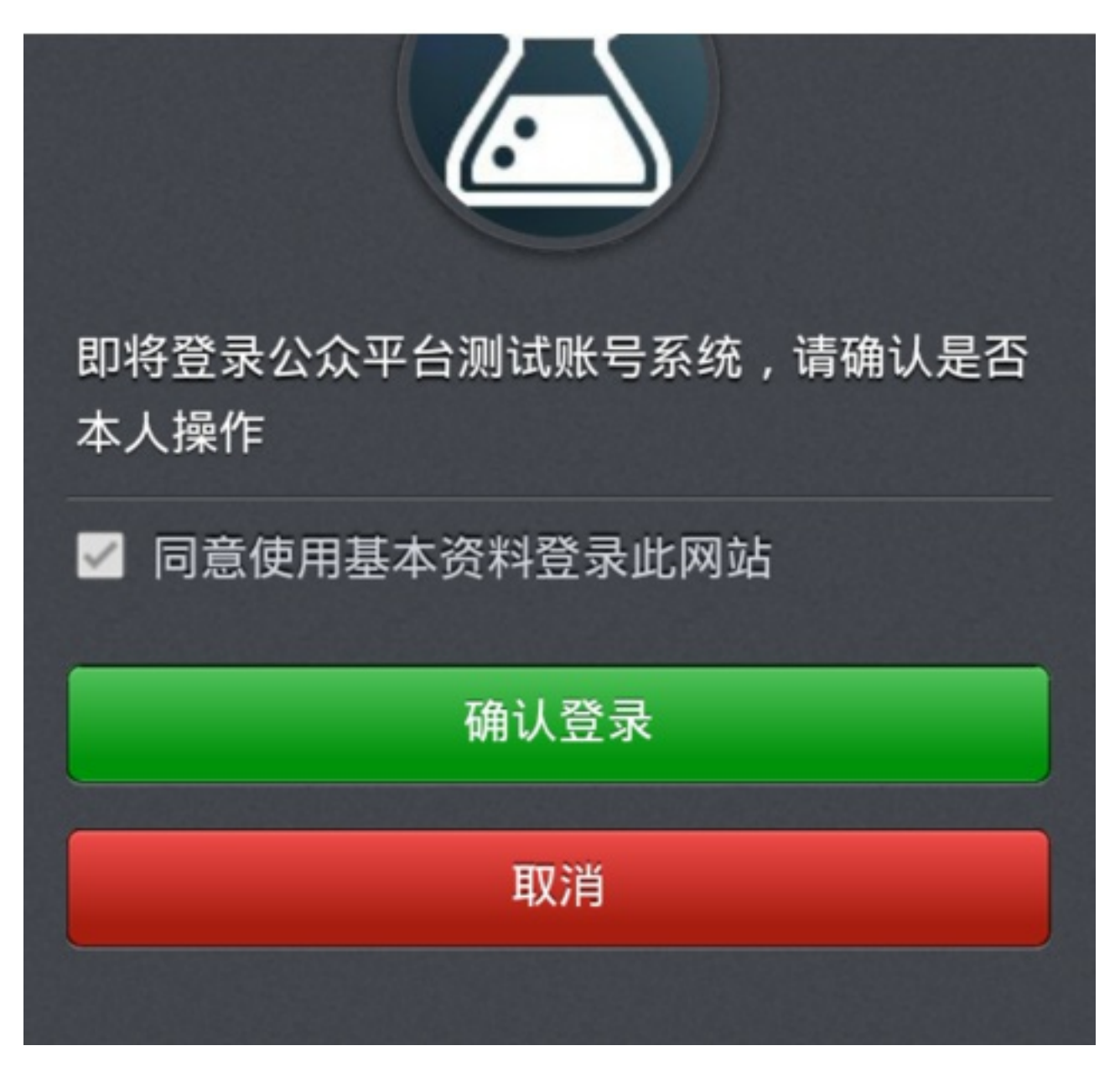

3、点击"确认登录"按钮,回到电脑的网页,网页将变为:

| () 请注意,该 | 测试号将于2015-03-2 | 6失效    |     |    |
|----------|----------------|--------|-----|----|
| 脉传导信息    |                |        |     |    |
| ppID     | -              |        |     |    |
| ppsecret |                |        |     |    |
|          |                |        |     |    |
| SUNESALS |                |        |     |    |
| aken     |                |        |     |    |
| 82       |                |        |     |    |
| 赋号二维码    |                |        |     |    |
|          | 用户列表 (最佳       | \$20个) |     |    |
|          | 序号             | 昵称     | 微信号 | 操作 |

4、网页中提供了测试的微信号,及二维码等信息。填写微信帐号连接的URL网址,如果没有,可以申请一个sae免费空间。然后输入令牌号到Token(任意字符串,必须与URL网页中的Token值相同)

输入完毕后,点击"提交"按钮。连接成功后,将看到以下页面:

|                                                    | 毎日                                                                                                    | 19/1              |
|----------------------------------------------------|----------------------------------------------------------------------------------------------------|-------------------|
|                                                    | and the second second s |                   |
|                                                    | HEROMO-HEROM                                                                                                    |                   |
|                                                    | 向用户回旋消息                                                                                                    |                   |
|                                                    | 振受事件推送                                                                                                    |                   |
|                                                    | 会活界面自定文革单                                                                                                    |                   |
|                                                    | 清音识别                                                                                                    | 开启                |
|                                                    | 容認施口                                                                                                    |                   |
| OA                                                 | uth2.0网页提权(仅关注者才能提权)                                                                                                    | 1020              |
|                                                    | 生成帶參数二编码                                                                                                    |                   |
| opsecret                                           |                                                                                                    |                   |
| epsecret                                           | 11.1.1.1.1.1.1.1.1.1.1.1.1.1.1.1.1.1.1                                                                                                    |                   |
| ppsecret<br>中国記書編記書編集<br>即用指言編。<br>RL http://      | i有自己的服务器资源,填写的URL需要正确网络                                                                                                    | 规信发进的Token检证,请用实现 |
| ppsecret<br>和最高級的政<br>使用指導。<br>RL http://          | i有自己的服务器资源,编写的URL需要正确网络                                                                                                    | 规信发送的Token检证,请用素用 |
| ppsecret<br>和最好的的<br>使用描述。<br>RL http://           | 清自己的股务器资源,编写的URL需要正确明点                                                                                                    | 规程发进的Token检证,请用意义 |
| ppsecret<br>和最短期目標的<br>時期指導。<br>RL http://<br>oken | 病自己的服务器资源,填写的URL需要正确明的                                                                                                    | 透信发送的Token检证,请用表词 |

5、在手机微信号扫描网页中的二维码,就可以将自己公众测试帐号添加到微信 的订阅号里了

## 亘旬汨忌

## 取消关注

(本文内容由百度知道网友热情的冰儿86贡献)

本文作者:百度知道知科技